## MileMaker®

### How to save favorite routes in MileMaker

11 Steps

Created by

Creation Date

Last Updated

John Barrett

March 29, 2023

March 29, 2023

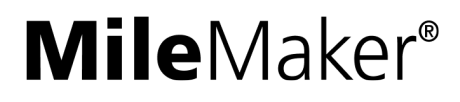

#### Create a route in MileMaker.

For more information on how to create a route, please see the other guide, <u>How to create</u> <u>a route in MileMaker</u>.

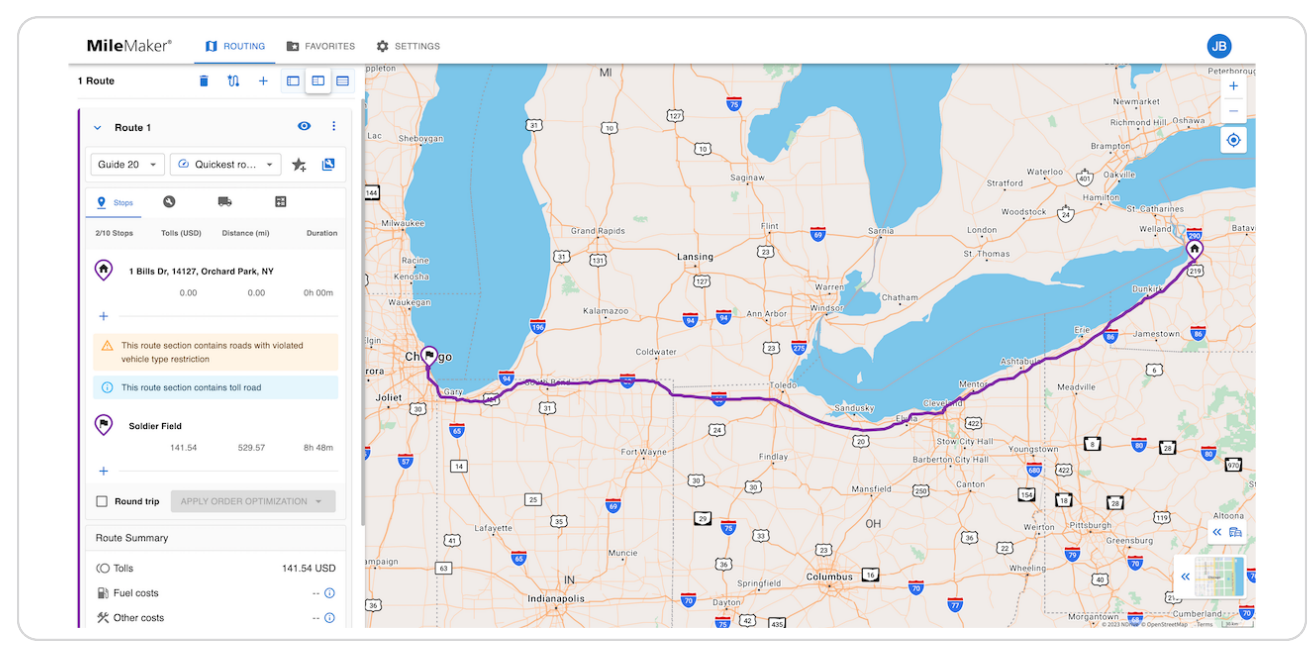

#### STEP 2

#### Click on the 'More options' menu to the right of the route you want to save.

| Maker®       |                   | ★ FAVORITES  | SETTINGS      |    |
|--------------|-------------------|--------------|---------------|----|
|              | ∎ t0. +           | More options | ppleton       |    |
| oute 1       |                   | •            | Lac Sheboygan | 31 |
| 20 🔻         | Quickest ro 🔻     | * 🖻          |               |    |
| os 🔇         |                   | -×<br>+=     | 144           |    |
| os Tolls (Us | SD) Distance (mi) | Duration     | Milwaukee     |    |

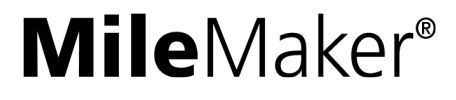

STEP 3

#### **Click on 'Save Route'**

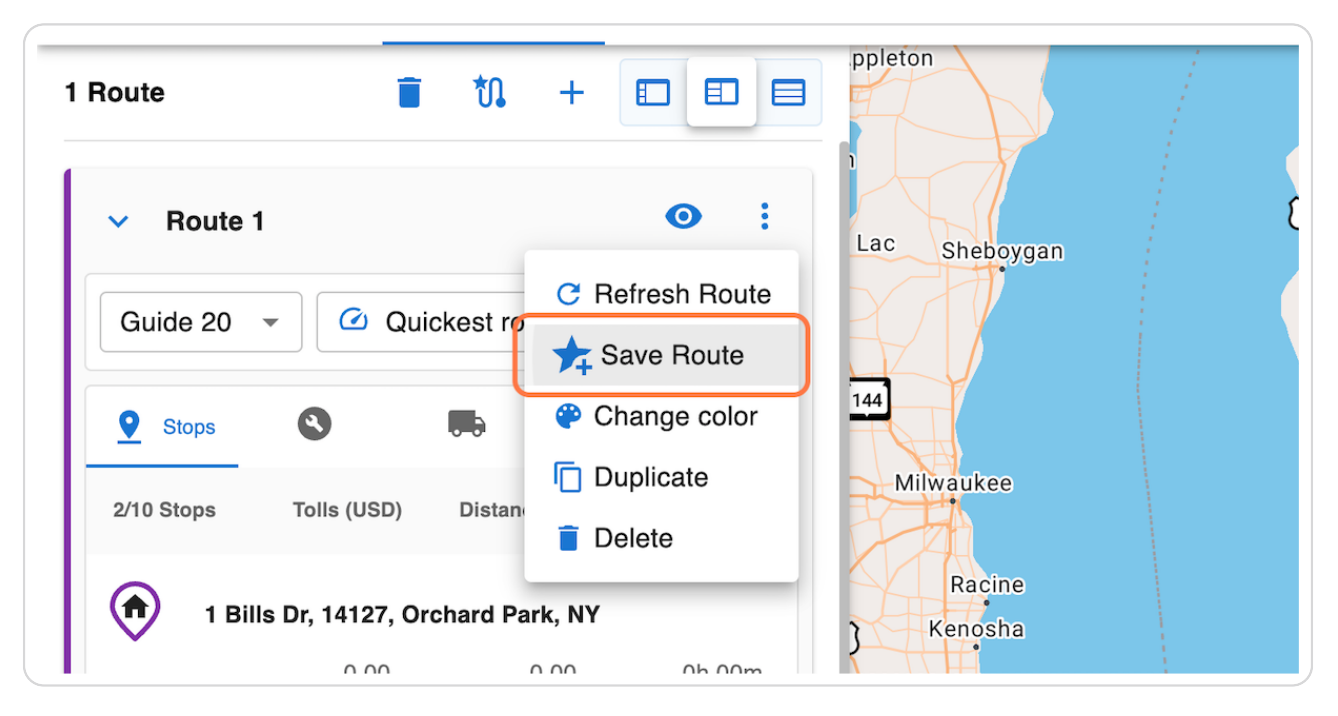

#### STEP 4

#### Give your route a custom name to easily identify it

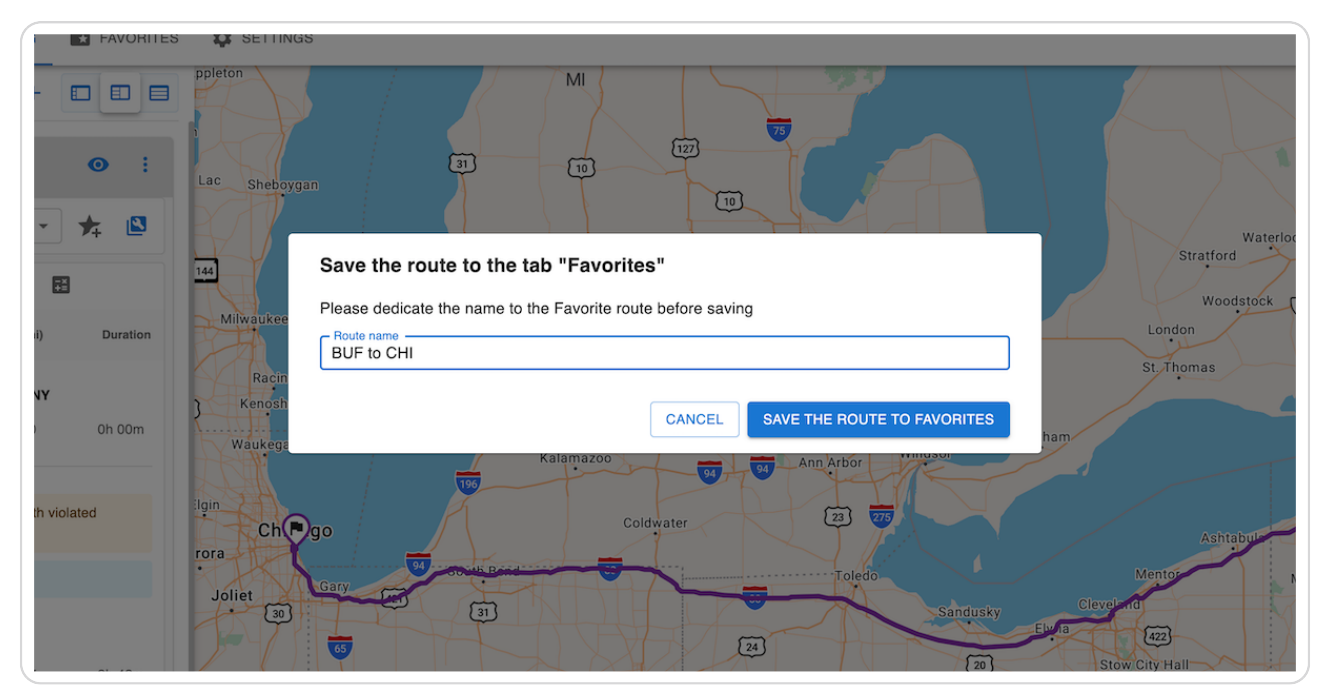

#### **Click on SAVE THE ROUTE TO FAVORITES**

|                                          | Waterloo   |
|------------------------------------------|------------|
| to the tab "Favorites"                   | Stratford  |
| name to the Favorite route before saving | Woodstock  |
|                                          | London     |
|                                          | St. Thomas |
|                                          |            |
| CANCEL SAVE THE ROOTE TO PAVORITES       | iam        |
| Kalamazoo 94 04 Ann Arbor                |            |
| Coldwater [23] 275                       |            |
| Consulate                                | Ashtabula  |
| with Band                                | Mentor     |
| 31 Sandusky                              | Cleveland  |

#### STEP 6

Your route has been saved successfully. To retrieve this route in the future, Click on the 'FAVORITES' tab in the top navigation bar

| <b>Mile</b> Maker <sup>®</sup> | ► FAVORITES | SETTINGS |
|--------------------------------|-------------|----------|
|                                |             |          |
|                                |             |          |
|                                |             |          |
|                                |             |          |
|                                |             |          |

#### Click on the 'Favorite Routes' tab

| FAVORITES SETTINGS |                                    |
|--------------------|------------------------------------|
|                    | Favorite Stops 🛛 🔁 Route templates |
|                    |                                    |
|                    |                                    |
|                    |                                    |
|                    |                                    |
|                    |                                    |
|                    |                                    |
|                    |                                    |

#### STEP 8

#### <u>Click on the 'More options' menu in the top right corner of the route you'd</u> <u>like to retrieve.</u>

| Favorites re | oute     |   | _            |  |  |
|--------------|----------|---|--------------|--|--|
| 0            |          | 0 | More option: |  |  |
| BUE to CH    | 0        | S |              |  |  |
| Guide 20     | Quickest |   |              |  |  |
| ∑ Sum        | mary 👤   | 8 | =×<br>+=     |  |  |

```
STEP 9
```

#### Click on 'Open in Routing'

| 0                     | • ·                           |  |
|-----------------------|-------------------------------|--|
|                       | Edit route name               |  |
| BUF to CHI            | Copen in Routing              |  |
| Guide 20 🕜 Qui        | ckest 🍄 Change color          |  |
| <b>S</b> ummary       | View Report                   |  |
| (O Tolls:             | <sup>141.</sup> <b>Delete</b> |  |
| Fuel costs:           | (                             |  |
| 🛠 Other costs:        | (j)                           |  |
| Distance:             | 529.57 mi                     |  |
| Ū Duration:           | 8h 48m                        |  |
| Created at Max 00 000 | 0                             |  |

#### STEP 10

Click on 'Go to Routing' on the notification, or just click the 'ROUTING' tab in the top navigation bar.

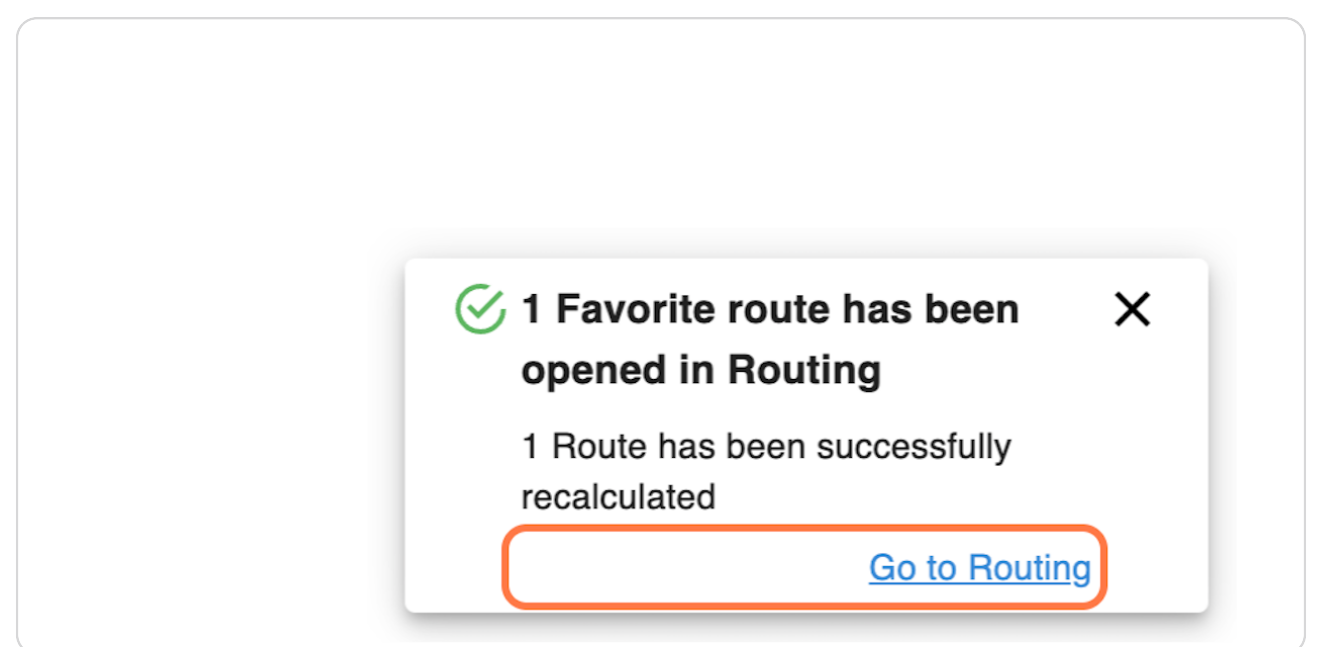

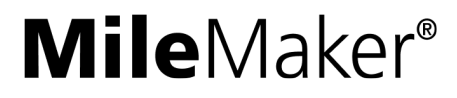

#### STEP 11

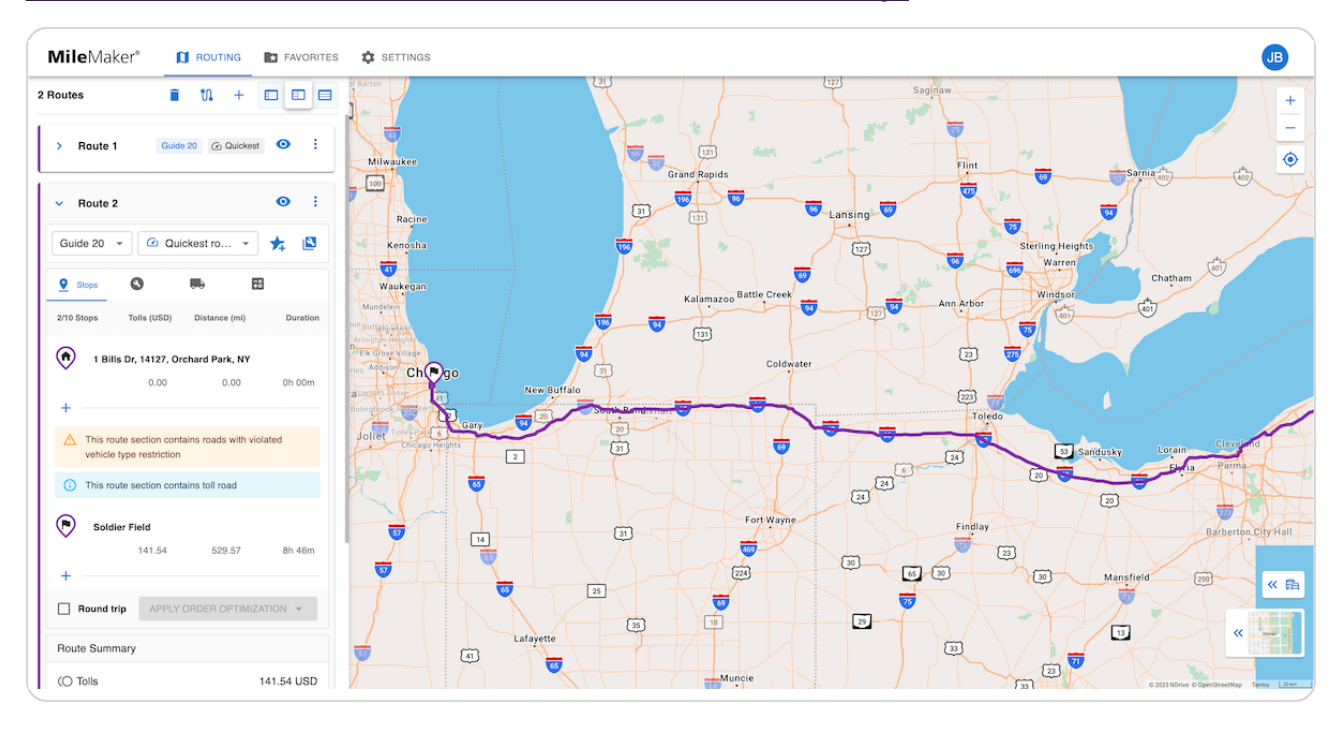

#### Your favorite route has been retrieved successfully.

# MileMaker®